マルチメディア ユーザー ガイド

© Copyright 2009 Hewlett-Packard Development Company, L.P.

Windows は米国 Microsoft Corporation の米 国およびその他の国における登録商標です。

本書の内容は、将来予告なしに変更される ことがあります。HP製品およびサービスに 関する保証は、当該製品およびサービスに 付属の保証規定に明示的に記載されている ものに限られます。本書のいかなる内容 も、当該保証に新たに保証を追加するもの ではありません。本書に記載されている製 品情報は、日本国内で販売されていないも のも含まれている場合があります。本書の 内容につきましては万全を期しております が、本書の技術的あるいは校正上の誤り、 省略に対して責任を負いかねますのでご了 承ください。

初版:2009年8月

製品番号:539210-291

#### 製品についての注意事項

このユーザー ガイドでは、ほとんどのモデ ルに共通の機能について説明します。一部 の機能は、お使いのコンピューターで対応 していない場合もあります。

# 目次

#### 1 マルチメディア機能

| マルチメディア コンポーネントの確認 | . 1 |
|--------------------|-----|
| 音量の調整              | . 3 |
| メディア操作機能の使用        | . 3 |
| メディア操作ホットキーの使用     | . 4 |

#### 2 マルチメディア ソフトウェア

| [HP DVD Play]ソフトウェアの使用                  | . 6 |
|-----------------------------------------|-----|
| -<br>プリインストールされているその他のマルチメディア ソフトウェアの使用 | . 6 |
| ディスクからのマルチメディア ソフトウェアのインストール            | . 6 |

#### 3 オーディオ

| 外付けオーディオ デバイスの接続 | 7 |
|------------------|---|
| オーディオ機能の確認       | 7 |

#### 4 動画

| 外付けモニターまたはプロジェクターの接続      |  |
|---------------------------|--|
| HDMI デバイスの接続(一部のモデルのみ)    |  |
| HDMI 用のオーディオの設定(一部のモデルのみ) |  |

#### 5 オプティカル ドライブ

| 取り付けられているオプティカル ドライブの確認 | 12 |  |  |  |
|-------------------------|----|--|--|--|
| オプティカル ディスクの使用          |    |  |  |  |
| 正しいディスクの選択              |    |  |  |  |
| CD-R ディスク               | 13 |  |  |  |
| CD-RW ディスク              |    |  |  |  |
| DVD±R ディスク              |    |  |  |  |
| DVD±RW ディスク             |    |  |  |  |
| LightScribe DVD+R ディスク  |    |  |  |  |
| ブルーレイ ディスク              | 14 |  |  |  |
| 音楽の再生                   |    |  |  |  |
| 動画の再生                   |    |  |  |  |
| DVD の地域設定の変更            |    |  |  |  |
| CD または DVD の作成(書き込み)    |    |  |  |  |
| CD、DVD、または BD の取り出し     |    |  |  |  |
|                         |    |  |  |  |

#### 6 Web カメラ(一部のモデルのみ)

| Web カメラ使用上の注意    | . 20 |
|------------------|------|
| Web カメラのプロパティの調整 | . 21 |

### 7 トラブルシューティング

| オプティカル ディスク トレイが開かず、CD、DVD、または BD を取り出せない場合   | 22 |
|-----------------------------------------------|----|
| コンピューターがオプティカル ドライブを検出しない場合                   | 23 |
| ディスクが再生できない場合                                 | 23 |
| ディスクが自動再生されない場合                               | 24 |
| DVD の動画が停止したりコマ落ちしたりする場合や、再生が不安定な場合           |    |
| DVD の動画が外付けディスプレイに表示されない場合                    | 25 |
| ディスクへの書き込み処理が行われない、または完了する前に終了してしまう場合         | 25 |
| DVD を[Windows Media Player]で再生したときに音や画面が出ない場合 | 25 |
| デバイス ドライバーを再インストールする必要がある場合                   | 25 |
| 最新の HP デバイス ドライバーの入手                          | 26 |
| 最新の Windows デバイス ドライバーの入手                     |    |
|                                               |    |
|                                               |    |

| 索引 | 28 |
|----|----|

# 1 マルチメディア機能

お使いのコンピューターには、音楽や動画を再生したり、画像を表示したりできるマルチメディア機能が含まれています。お使いのコンピューターには、以下のようなマルチメディア コンポーネントが 含まれている場合があります。

- オーディオ ディスクおよびビデオ ディスクを再生するオプティカル ドライブ
- 音楽を再生する内蔵スピーカー
- 独自のオーディオを録音するための内蔵マイク
- サウンドを録音したり、動画を録画したりすることができる内蔵 Web カメラ
- 音楽、動画および画像の再生と管理を行うことができるプリインストール済みのマルチメディアソフトウェア
- マルチメディアに関する操作をすばやく行うことのできるマルチメディア ホットキー
- ② 注記: お使いのコンピューターによっては、一覧に記載されていても、一部のコンポーネントが含まれていない場合があります。

ここでは、お使いのコンピューターに含まれているマルチメディア コンポーネントを確認する方法、 およびマルチメディア コンポーネントを使用する方法について説明します。

### マルチメディア コンポーネントの確認

以下の図と表で、コンピューターのマルチメディア機能について説明します。

② 注記: お使いのコンピューターの外観は、図と多少異なる場合があります。また、以下の図は英語版のキー配列です。日本語版のキー配列とは若干異なります。

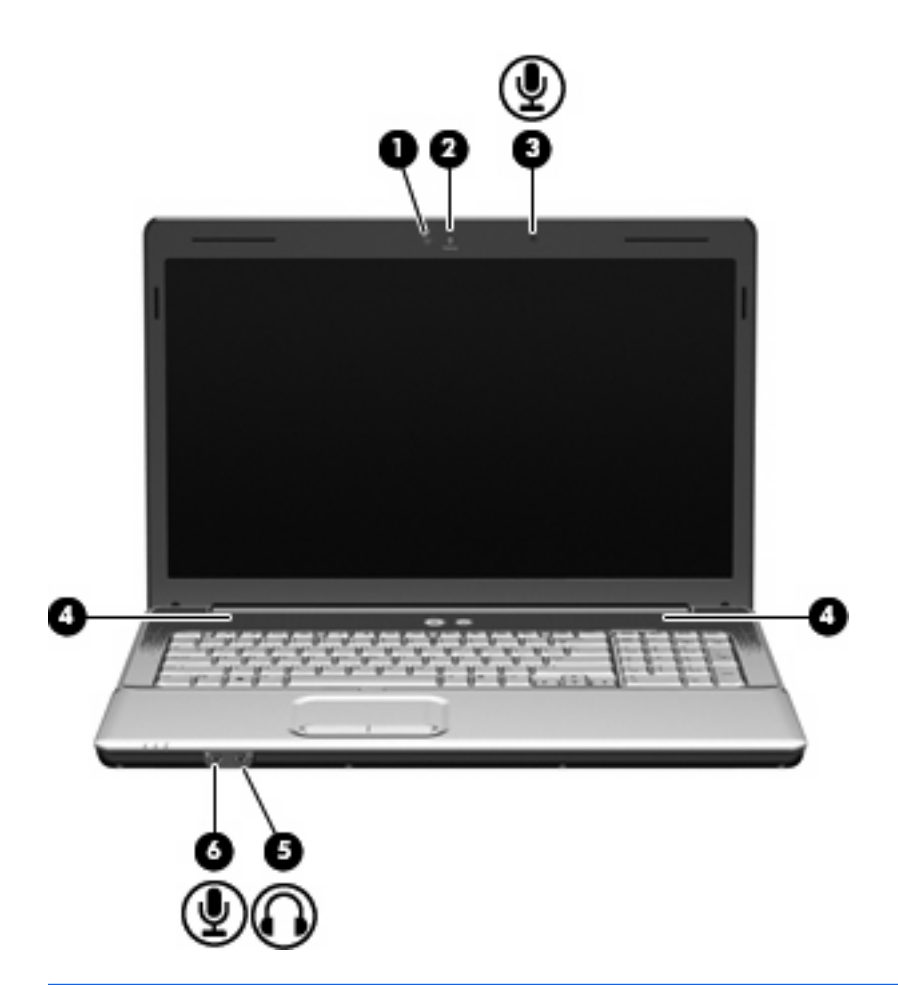

| 名称  |                     | 説明                                                                                                    |
|-----|---------------------|----------------------------------------------------------------------------------------------------|
| (1) | Web カメラ ランプ         | 点灯:Web カメラを使用しています                                                                                                   |
| (2) | Webカメラ              | サウンドを録音したり、動画を録画したり、静止画像を撮影した<br>りします                                                                                |
| (3) | 内蔵マイク               | サウンドを録音します                                                                                                    |
| (4) | スピーカー (×2)          | サウンドを出力します                                                                                                    |
| (5) | オーディオ出力(ヘッドフォン)コネクタ | 別売の電源付きステレオ スピーカー、ヘッドフォン、イヤフォ<br>ン、ヘッドセット、またはテレビ オーディオに接続したときに、<br>サウンドを出力します。                                       |
|     |                     | 警告! 突然大きな音が出て耳を傷めることがないように、音量の調節を行ってからヘッドフォン、イヤフォン、またはヘッドセットを使用してください。安全に関する情報について詳しくは、『規定、安全、および環境に関するご注意』を参照してください |
|     |                     | <mark>注記</mark> : ヘッドフォン コネクタにデバイスを接続すると、コン<br>ピューター本体のスピーカーは無効になります                                                 |
| (6) | オーディオ入力(マイク)コネクタ    | 別売のコンピューター用ヘッドセットのマイク、ステレオ アレ<br>イ マイク、またはモノラル マイクを接続します                                                             |

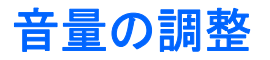

音量の調整には、以下のどれかを使用します。

- ホットキー:
  - スピーカーの音を消したり音量を元に戻したりするには、fn +\*(アスタリスク)キーを押します。
  - スピーカーの音量を下げるには、fn +- (マイナス) キーを押します。このホットキーを 押し続けると、スピーカーの音量が一定の割合で徐々に下がります。
  - スピーカーの音量を上げるには、fn ++ (プラス) キーを押します。このホットキーを押し続けると、スピーカーの音量が一定の割合で徐々に上がります。
- Windows®の[ボリューム コントロール]:
  - a. タスクバーの右端にある通知領域の[スピーカー]アイコンをクリックします。
  - b. 音量を調整するには、スライダーを上下に移動します。[スピーカーをミュート]アイコンを クリックすると、音が出なくなります。

- または -

- a. 通知領域の[スピーカー]アイコンを右クリックして、[音量ミキサーを開く]をクリックします。
- b. 音量を調整するには、[スピーカー]列でスライダーを上下に移動します。[スピーカーをミュート]アイコンをクリックして音を消すこともできます。

[スピーカー]アイコンが通知領域に表示されない場合は、以下の操作を行って表示します。

- a. [隠れているインジケーターを表示します]アイコン(通知領域の左側にある矢印)を右ク リックします。
- b. [通知アイコンのカスタマイズ]をクリックします。
- c. [動作]で、音量アイコンについて[アイコンと通知を表示]を選択します。
- d. [OK]をクリックします。
- プログラムの音量調整機能

プログラムによっては、音量調整機能を持つものもあります。

### メディア操作機能の使用

メディア操作ホットキーは、オプティカル ドライブ内のオーディオ CD、DVD、または BD(ブルー レイ ディスク)の再生を制御します。

### メディア操作ホットキーの使用

メディア操作ホットキーは、fn キー(1)とファンクション キー(2)の組み合わせです。

- オーディオ CD、DVD、または BD が再生中でない場合、fn + f9(3)を押すとディスクが再生 されます。
- オーディオ CD、DVD、または BD の再生中は、以下のホットキーを使用します。
  - ディスクの再生を一時停止または再開するには、fn + f9(3)を押します。
  - ディスクを停止するには、fn + f10(4)を押します。
  - オーディオ CD の前のトラックまたは DVD か BD の前のチャプターを再生するには、fn + f11 (5) を押します。
  - オーディオ CD の次のトラックまたは DVD か BD の次のチャプターを再生するには、fn + f12 (6) を押します。

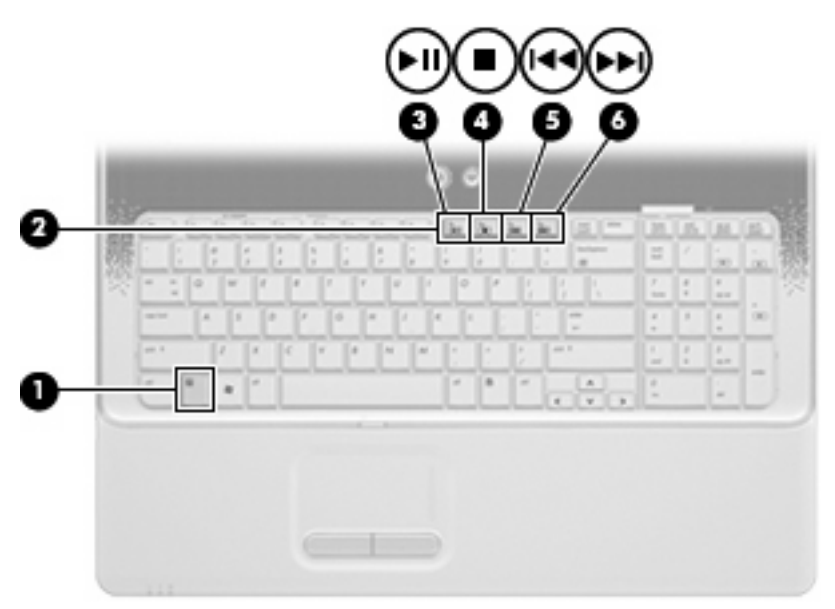

# 2 マルチメディア ソフトウェア

お使いのコンピューターには、音楽や動画を再生したり、画像を表示したりできるマルチメディア ソフトウェアがプリインストールされています。ここでは、[HP DVD Play]およびプリインストールされている他のマルチメディア ソフトウェアの詳細について説明します。

### [HP DVD Play]ソフトウェアの使用

[HP DVD Play]によって、お使いのコンピューターが持ち運びのできるエンターテイメント ツールに 変わります。[HP DVD Play]を使用すると、音楽や DVD の動画を楽しむことができます。

[HP DVD Play]を起動するには、[スタート]→[すべてのプログラム]→[DVD Play]の順に選択します。

[HP DVD Play]の使用方法について詳しくは、ソフトウェアのヘルプを参照してください。

### プリインストールされているその他のマルチメディア ソフト ウェアの使用

プリインストールされているその他のマルチメディア ソフトウェアを確認するには、以下の操作を行います。

▲ [スタート]→[すべてのプログラム]の順に選択し、使用するマルチメディア プログラムを起動し ます。たとえば、[Windows Media Player]でオーディオ CD を再生する場合は、[Windows Media Player]をクリックします。

🗊 注記: サブフォルダーに含まれているプログラムもあります。

### ディスクからのマルチメディア ソフトウェアのインストール

CD または DVD からマルチメディア ソフトウェアをインストールするには、以下の操作を行います。

- 1. ディスクをオプティカル ドライブに挿入します。
- 2. インストールウィザードが開いたら、画面上のインストール手順に沿って操作します。
- 3. コンピューターの再起動を求めるメッセージが表示されたら、コンピューターを再起動します。
- ② 注記: コンピューターに付属しているソフトウェアの使用について詳しくは、ソフトウェアの製造 元の説明書を参照してください。これらの説明書は、ディスクに収録されているか、ソフトウェアの ヘルプに含まれているか、またはソフトウェアの製造元のWebサイトから入手できます。

# 3 オーディオ

お使いのコンピューターでは、以下のようなさまざまなオーディオ機能を使用できます。

- コンピューターのスピーカーおよび接続した外付けスピーカーを使用した、音楽の再生
- 内蔵マイクまたは接続した外付けマイクを使用した、サウンドの録音
- インターネットからの音楽のダウンロード
- オーディオと画像を使用したマルチメディア プレゼンテーションの作成
- インスタント メッセージ プログラムを使用したサウンドと画像の送信
- ラジオ番組のストリーミング(一部のモデルのみ)または FM ラジオ信号の受信
- オーディオ CD の作成(書き込み)

### 外付けオーディオ デバイスの接続

▲ 警告! 突然大きな音が出て耳を傷めることがないように、音量の調節を行ってからヘッドフォン、 イヤフォン、またはヘッドセットを使用してください。安全に関する情報について詳しくは、『規 定、安全、および環境に関するご注意』を参照してください

外付けスピーカー、ヘッドフォン、マイクなどの外付けデバイスの接続方法については、デバイスの 製造元から提供される情報を参照してください。デバイスを良好な状態で使用できるよう、以下の点 に注意してください。

- デバイス ケーブルがお使いのコンピューターの適切なコネクタにしっかりと接続されていることを確認します(通常、ケーブルコネクタは、コンピューターの対応するコネクタに合わせて 色分けされています)。
- 外付けデバイスに必要なドライバーがある場合は、そのドライバーをインストールします。
- ドライバーは、デバイスとデバイスが使用するプログラム間のコンバーターとして機能 する、必須のプログラムです。

### オーディオ機能の確認

お使いのコンピューターのシステム サウンドを確認するには、以下の操作を行います。

- 1. [スタート]→[コントロールパネル]の順に選択します。
- 2. [ハードウェアとサウンド]をクリックします。

- 3. [サウンド]をクリックします。
- [サウンド]ウィンドウが開いたら、[サウンド]タブをクリックします。[プログラム イベント]で ビープやアラームなどの任意のサウンド イベントを選択してから、[テスト]ボタンをクリックし ます。

スピーカーまたは接続したヘッドフォンから音が鳴ります。

コンピューターの録音機能を確認するには、以下の操作を行います。

- 1. [スタート]→[すべてのプログラム]→[アクセサリ]→[サウンド レコーダー]の順に選択します。
- 2. [録音の開始]をクリックし、マイクに向かって話します。デスクトップにファイルを保存します。
- 3. [Windows Media Player]または[HP DVD Play]を開き、サウンドを再生します。
- ② 注記: 良好な録音結果を得るため、直接マイクに向かって話し、雑音がないように設定して録音します。

コンピューターのオーディオ設定を確認または変更するには、[スタート]→[コントロール パネル]→ [ハードウェアとサウンド]→[サウンド]の順に選択します。

## 4 動画

お使いのコンピューターでは、以下のさまざまな動画機能を使用できます。

- 動画の再生
- インターネットを介したゲーム
- プレゼンテーションの作成のための画像や動画の編集
- 外付けビデオ デバイスの接続

### 外付けモニターまたはプロジェクターの接続

外付けモニター コネクタは、外付けモニターやプロジェクターなどの外付けディスプレイ デバイス をコンピューターに接続するためのコネクタです。

▲ ディスプレイ デバイスを接続するには、デバイスのケーブルを外付けモニター コネクタに接続 します。

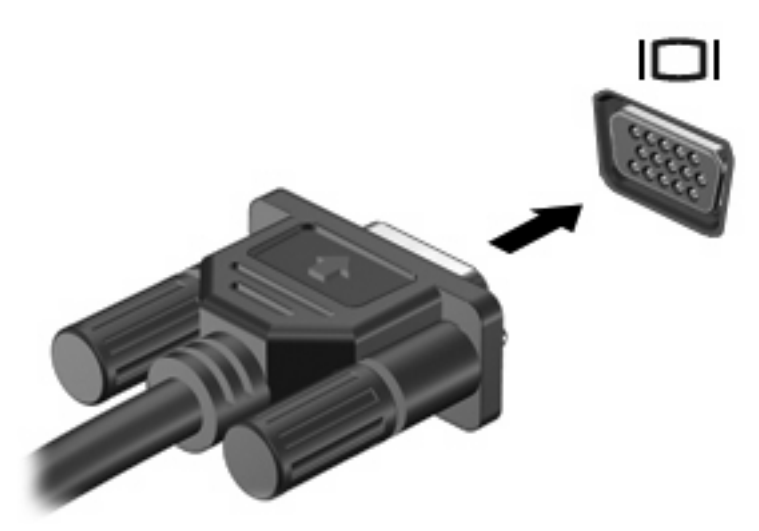

② 注記: 正しく接続された外付けディスプレイ デバイスに画像が表示されない場合は、fn + f4 キーを押して画像をデバイスに転送します。fn + f4 を繰り返し押すと、表示画面がコンピューター本体のディスプレイと外付けディスプレイ デバイスとの間で切り替わります。

### HDMI デバイスの接続(一部のモデルのみ)

コンピューターには、HDMI(High Definition Multimedia Interface)コネクタが搭載されています。 HDMIコネクタは、HD対応テレビ、対応しているデジタルまたはオーディオ コンポーネントなどの 別売の動画またはオーディオ デバイスとコンピューターを接続するためのコネクタです。

コンピューターは、HDMI コネクタに接続されている 1 つの HDMI デバイスをサポートすると同時 に、コンピューター本体のディスプレイまたはサポートされている他の外付けディスプレイの画面を サポートできます。

② 注記: HDMI コネクタを使用して動画信号を伝送するには、一般の電器店で販売されている HDMI ケーブルを別途購入する必要があります。

HDMI コネクタに動画またはオーディオ デバイスを接続するには、以下の操作を行います。

1. HDMI ケーブルの一方の端をコンピューターの HDMI コネクタに接続します。

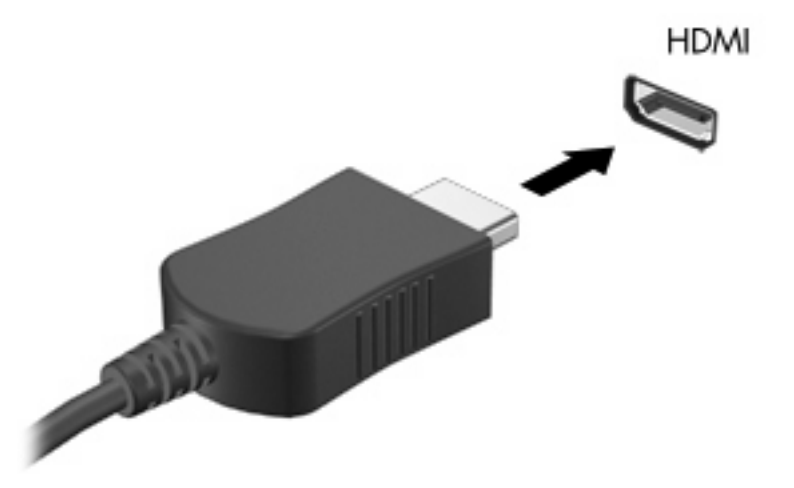

- 2. 製造元の説明書等の手順に沿って操作し、ケーブルのもう一方の端をビデオ デバイスに接続します。
- 3. コンピューターに接続されているディスプレイ デバイス間で画面を切り替えるには、コンピュー ターの fn + f4 キーを押します。

#### HDMI 用のオーディオの設定(一部のモデルのみ)

HDMI オーディオを設定するには、まず、お使いのコンピューターの HDMI コネクタに HD 対応テレ ビなどのオーディオまたはビデオ デバイスを接続します。次に、以下の手順でオーディオ再生の初期 デバイスを設定します。

- 1. タスクバーの右端にある通知領域の[スピーカー]アイコンを右クリックし、[再生デバイス]をクリックします。
- 2. [再生]タブで[デジタル出力]または[デジタル出力デバイス(HDMI)]をクリックします。
- 3. [初期設定値に設定]→[OK]の順にクリックします。

オーディオをコンピューターのスピーカーに戻すには、以下の操作を行います。

- 1. タスクバーの右端にある通知領域の[スピーカー]アイコンを右クリックし、[再生デバイス]をク リックします。
- 2. [再生]タブで[スピーカー]をクリックします。
- 3. [初期設定値に設定]→[OK]の順にクリックします。

# 5 オプティカル ドライブ

お使いのコンピューターには、コンピューターの機能を拡張するオプティカル ドライブが搭載されて います。コンピューターに搭載されているデバイスの種類を識別して、その機能を確認します。オプ ティカル ドライブを使用すると、データ ディスクを読み取ったり、音楽や動画を再生したりできま す。お使いのコンピューターにブルーレイ ディスク ROM ドライブが内蔵されている場合は、ディス クから HD 対応動画を再生することもできます。

### 取り付けられているオプティカル ドライブの確認

#### ▲ [スタート]→[コンピューター]の順に選択します。

お使いのコンピューターにインストールされているオプティカル ドライブを含むすべてのデバイスの 一覧が表示されます。以下のどれかの種類のドライブが含まれている可能性があります。

- スーパーマルチ DVD±RW および CD-RW コンボ ドライブ(2 層記録(DL)対応)
- スーパーマルチ/LightScribe DVD±RW および CD-RW コンボ ドライブ(2 層記録(DL)対応)
- ブルーレイ ROM DVD±R/RW スーパー マルチ ドライブ(2 層記録(DL)対応)
- LightScribe/スーパー マルチ DVD±R/RW 対応ブルーレイ ROM ドライブ(2 層記録(DL)対応)

### オプティカル ディスクの使用

DVD-ROM などのオプティカル ドライブは、オプティカル ディスク(CD および DVD)に対応して います。これらのディスクには、音楽、写真、および動画などの情報を保存します。DVD の方が、 CD より大きい容量を扱うことができます。

オプティカル ドライブでは、標準的な CD や DVD ディスクの読み取りができます。オプティカル ド ライブがブルーレイ ディスク ROM ドライブである場合、ブルーレイのディスクを読み取ることもで きます。

注記: ここに示すオプティカルドライブによっては、コンピューターでサポートされていない場合 もあります。サポートされているオプティカルドライブのすべてが一覧に記載されているわけではあ りません。

以下の表に示すように、オプティカル ドライブによっては、オプティカル ディスクに書き込みがで きるものもあります。

| オプティカル ドライブ<br>の種類                                                        | CD-RW への書き込み | DVD±RW/R への書き<br>込み | DVD+RW DL への書<br>き込み | LightScribe CD または<br>DVD±RW/R へのラベル<br>の書き込み |
|---------------------------------------------------------------------------|--------------|---------------------|----------------------|-----------------------------------------------|
| スーパーマルチ DVD<br>±RW および CD-RW<br>コンボ ドライブ(2 層<br>記録(DL)対応)                 | 可            | 可                   | 可                    | 不可                                            |
| スーパーマルチ/<br>LightScribe DVD<br>±RW および CD-RW<br>コンボ ドライブ(2 層<br>記録(DL)対応) | 可            | 可                   | 可                    | 可                                             |
| ブルーレイ ROM DVD<br>±R/RW スーパー マル<br>チ ドライブ(2 層記録<br>(DL) 対応)                | 可            | 可                   | 可                    | 不可                                            |
| LightScribe/スーパー<br>マルチ DVD±R/RW<br>対応ブルーレイ ROM<br>ドライブ(2 層記録<br>(DL) 対応) | 可            | 可                   | 可                    | 可                                             |

△ 注意: オーディオやビデオの劣化やデータの損失、またはオーディオやビデオの再生機能の損失を 防ぐため、CD、DVD、BDの読み取り、CD または DVD への書き込みをしているときにスリープま たはハイバネーションを開始しないでください。

### 正しいディスクの選択

オプティカル ドライブは、オプティカル ディスク(CD および DVD)に対応しています。デジタル データの保存に使用される CD は商用の録音にも使用されますが、個人的に保存する必要がある場合 にも便利です。DVD は主に動画、ソフトウェア、およびデータのバックアップ用に使用されます。 DVD は CD と同じ形態ですが、容量は6~7倍になります。

② 注記: お使いのコンピューターに取り付けられているオプティカルドライブによっては、この項目で説明している一部のオプティカルディスクに対応していない場合もあります。

### CD-R ディスク

CD-R(一度のみ書き込み可能)ディスクは、恒久的なアーカイブを作成したり、あらゆるユーザーとファイルを共有したりするときに使用します。通常は、以下の用途で使用します。

- サイズの大きいプレゼンテーションの配布
- スキャンした写真やデジタル写真、ビデオ クリップ、および書き込みデータの共有
- 独自の音楽 CD の作成
- コンピューターのファイルやスキャンした記録資料などの恒久的なアーカイブの保存
- ディスク領域を増やすためのハードドライブからのファイルのオフロード

データを記録した後は、データを削除したり書き込んだりすることはできません。

### CD-RW ディスク

CD-RW ディスク(再書き込みの可能な CD)は、頻繁にアップデートする必要のあるサイズの大きい プロジェクトを保存するときに使用します。通常は、以下の用途で使用します。

- サイズの大きいドキュメントやプロジェクト ファイルの開発および管理
- 作業ファイルの転送
- ハードドライブ ファイルの毎週のバックアップの作成
- 写真、動画、オーディオ、およびデータの継続的な更新

#### DVD±R ディスク

DVD±R ディスクは、大量の情報を永続的に保存するときに使用します。データを記録した後は、 データを削除したり書き込んだりすることはできません。

#### DVD±RW ディスク

前に保存したデータを削除または上書きしたい場合は、DVD±RW ディスクを使用します。この種類 のディスクは、変更できない CD または DVD に書き込む前にオーディオや動画の記録テストをする のに最も適しています。

#### LightScribe DVD+R ディスク

LightScribe DVD+R ディスクは、データ、ホーム ビデオ、および写真を共有または保存するときに使用します。このディスクは、ほとんどの DVD-ROM ドライブや DVD ビデオ プレーヤーでの読み取り に対応しています。LightScribe が有効なドライブと LightScribe ソフトウェアを使用すると、ディス クにデータを書き込むのみでなく、ディスクの外側にラベルをデザインして追加することもできま す。

### ブルーレイ ディスク

BD とも呼ばれるブルーレイ ディスクは、HD 対応動画などのデジタル情報を保存する高密度オプティ カル ディスク フォーマットです。1 枚の1 層式ブルーレイ ディスクで 25 GB まで保存でき、これは 4.7 GB の1 層式 DVD の5 倍以上の容量です。2 層式のブルーレイ ディスクでは1 枚で 50 GB まで 保存でき、これは 8.5 GB の2 層式 DVD の6 倍近くの容量になります。

通常は、以下の用途で使用します。

- 大量のデータの保存
- HD 対応動画の再生と保存
- ビデオ ゲーム

### 音楽の再生

- 1. コンピューターの電源を入れます。
- 2. オプティカル ドライブのフロント パネルにあるリリース ボタン(1)を押して、ディスク トレ イが少し押し出された状態にします。
- 3. トレイを引き出します (2)。
- 14 第5章 オプティカルドライブ

- ディスクは平らな表面に触れないように縁を持ち、ディスクのラベル面を上にしてトレイの回転 軸の上に置きます。
- ② 注記: ディスクトレイが完全に開かない場合は、ディスクを注意深く傾けて回転軸の上に置いてください。
- 5. 確実に収まるまでディスクをゆっくり押し下げます(3)。

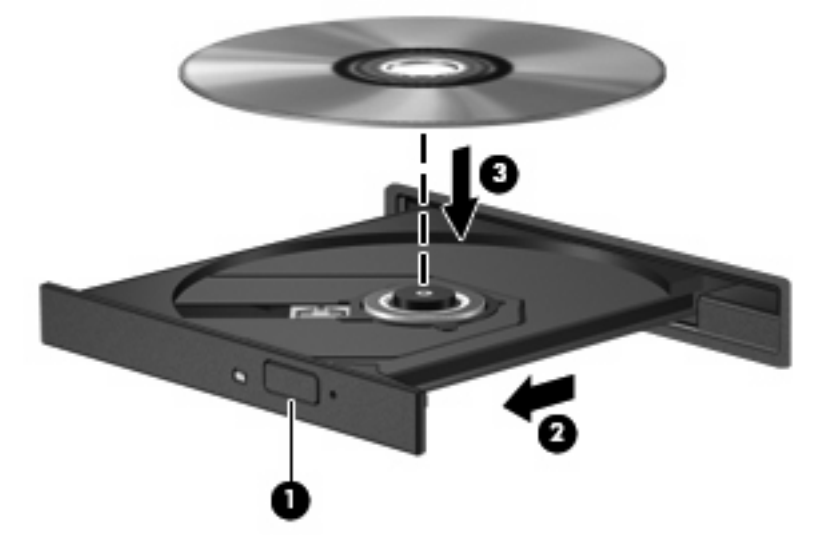

- **6.** ディスク トレイを閉じます。
- ・自動再生の動作を設定していない場合は、[自動再生]ダイアログボックスが開き、メディアコン テンツの使用方法を選択するように要求されます。[HP DVD Play]または[Windows Media Player] を選択します。これらはどちらもお使いのコンピューターにプリインストールされています。
- ② 注記: ディスクの挿入後、プレーヤーの起動まで少し時間がかかりますが、これは通常の動作です。

ディスクの再生中にスリープまたはハイバネーションを開始した場合、以下のことが発生します。

- 再生が中断する場合があります。
- 続行するかどうかを確認する警告メッセージが表示される場合があります。このメッセージが表示されたら、[いいえ]をクリックします。
- CD または DVD を再起動し、オーディオまたは動画の再生を再開しなければならない場合があります。

### 動画の再生

オプティカル ドライブを使用して、ディスクの動画を鑑賞できます。別売のブルーレイ ディスク ROM ドライブがコンピューターに搭載されている場合は、HD 対応動画の鑑賞もできます。

- 1. コンピューターの電源を入れます。
- 2. オプティカル ドライブのフロント パネルにあるリリース ボタン(1)を押して、ディスク トレ イが少し押し出された状態にします。
- 3. トレイを引き出します (2)。

- ディスクは平らな表面に触れないように縁を持ち、ディスクのラベル面を上にしてトレイの回転 軸の上に置きます。
- ② 注記: ディスクトレイが完全に開かない場合は、ディスクを注意深く傾けて回転軸の上に置いてください。
- 5. 確実に収まるまでディスクをゆっくり押し下げます(3)。

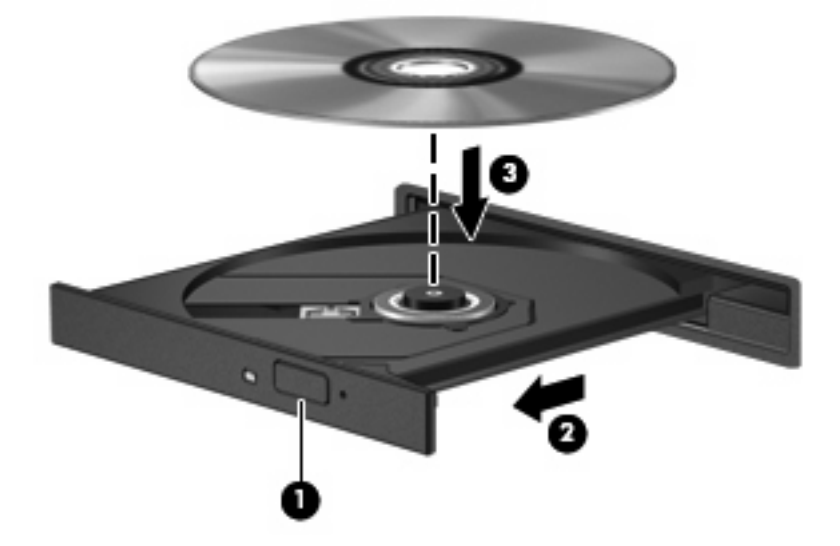

- **6.** ディスク トレイを閉じます。
- 7. [DVD Play]によって自動的に動画が再生されます。
- ② 注記: HD 対応動画を鑑賞するには、[HP DVD Play]を使用する必要があります。

### DVDの地域設定の変更

著作権で保護されているファイルを使用する多くの DVD には地域コードがあります。地域コードに よって著作権は国際的に保護されます。

地域コードがある DVD を再生するには、DVD の地域コードが DVD ドライブの地域の設定と一致している必要があります。

△ 注意: DVD ドライブの地域設定は、5回までしか変更できません。
 5回目に選択した地域設定が、DVD ドライブの最終的な地域設定になります。
 ドライブで地域設定を変更できる残りの回数が、[DVD 地域]タブに表示されます。

オペレーティング システムで設定を変更するには、以下の操作を行います。

- [スタート]→[コントロール パネル]→[システムとセキュリティ]の順に選択します。次に、[シス テム]領域で[デバイス マネージャー]をクリックします。
- ② 注記: Windows には、コンピューターのセキュリティを高めるためのユーザー アカウント調整機能が含まれています。ソフトウェアのインストール、ユーティリティの実行、Windows の設定変更などを行うときに、ユーザーのアクセス権やパスワードの入力を求められる場合があります。詳しくは、[ヘルプとサポート]を参照してください。
- [DVD/CD-ROM ドライブ]の横の矢印をクリックして一覧を展開し、取り付けられているすべてのドライブを表示します。
- 3. 地域設定を変更する DVD ドライブを右クリックして、次に[プロパティ]をクリックします。
- 4. [DVD 地域]タブで変更を行います。
- 5. [OK]をクリックします。

### CD または DVD の作成(書き込み)

② 注記: 著作権に関する警告に従ってください。コンピューター プログラム、映画や映像、放送内容、録音内容など、著作権によって保護されたものを許可なしにコピーすることは、著作権法に違反する行為です。コンピューターをそのような目的に使用しないでください。

お使いのコンピューターに CD-RW、DVD-RW、または DVD±RW のオプティカル ドライブが搭載さ れている場合は、[Windows Media Player]または[CyberLink Power2Go]などのソフトウェアを使用し て、MP3 や WAV 音楽ファイルなどのデータ、動画、およびオーディオ ファイルを書き込むことがで きます。

CD または DVD に書き込むときは、以下のガイドラインを参考にしてください。

- ディスクに書き込む前に、開いているファイルをすべて終了し、すべてのプログラムを閉じます。
- 通常、オーディオ ファイルの書き込みには CD-R または DVD-R が最適です。これはデータがコ ピーされた後、変更ができないためです。
- 図 注記: [CyberLink Power2Go]では、オーディオ DVD を作成することはできません。
- ホーム ステレオやカー ステレオによっては CD-RW を再生できないものもあるため、音楽 CD の書き込みには CD-R を使用します。
- 通常、CD-RW または DVD-RW は、データ ファイルの書き込みや、変更できない CD または DVD に書き込む前のオーディオまたはビデオ録画のテストに最適です。
- 通常、家庭用のシステムで使用される DVD プレーヤーは、すべての DVD フォーマットに対応しているわけではありません。対応しているフォーマットの一覧については、DVD プレーヤーに付属の説明書を参照してください。
- MP3 ファイルは他の音楽ファイル形式よりファイルのサイズが小さく、また、MP3 ディスクを 作成するプロセスはデータ ファイルを作成するプロセスと同じです。MP3 ファイルは、MP3 プ レーヤーまたは MP3 ソフトウェアがインストールされているコンピューターでのみ再生できま す。

CD または DVD にデータを書き込むには、以下の操作を行います。

- 1. 元のファイルを、ハードドライブのフォルダーにダウンロードまたはコピーします。
- 2. 空の CD または DVD をオプティカル ドライブに挿入します。
- 3. [スタート]→[すべてのプログラム]の順に選択し、使用するソフトウェアの名前を選択します。

図 注記: サブフォルダーに含まれているプログラムもあります。

- 4. 作成するディスクの種類(データ、オーディオ、またはビデオ)を選択します。
- 5. [スタート]を右クリックしてから[エクスプローラーを開く]をクリックし、元のファイルが保存 されているフォルダーに移動します。
- 6. フォルダーを開き、空のオプティカル ディスクのあるドライブにファイルをドラッグします。
- 7. 選択したプログラムの説明に沿って書き込み処理を開始します。

手順について詳しくは、それぞれのソフトウェアの製造元の説明書を参照してください。これらの説明書は、ソフトウェアに含まれているか、ディスクに収録されているか、またはソフトウェアの製造元のWebサイトから入手できます。

### CD、DVD、または BD の取り出し

- 1. ドライブのフロント パネルにあるリリース ボタン(1)を押してディスク トレイを開き、トレ イをゆっくりと完全に引き出します(2)。
- 回転軸をそっと押しながらディスクの端を持ち上げて、トレイからディスクを取り出します
   (3)。ディスクは縁を持ち、平らな表面に触れないようにしてください。
- ② 注記: トレイが完全に開かない場合は、ディスクを注意深く傾けて取り出してください。

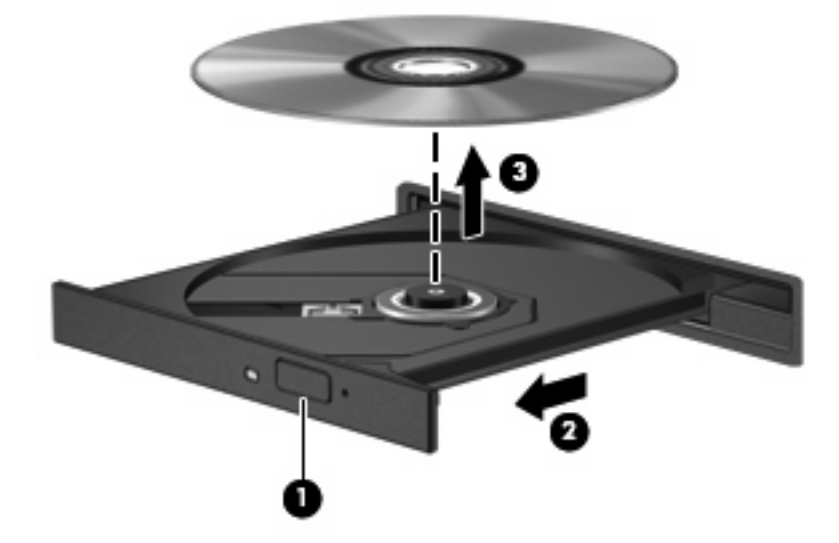

ディスクトレイを閉じ、取り出したディスクを保護ケースに入れます。

# 6 Web カメラ(一部のモデルのみ)

お使いのコンピューターによっては、ディスプレイの上部に Web カメラが内蔵されているものもあ ります。Web カメラは、動画の取り込みと共有を可能にする入力デバイスです。プリインストールさ れている[CyberLink YouCam]ソフトウェアの新しい機能を使用すると、Web カメラの操作性を向上 させることができます。

Web カメラおよび[CyberLink YouCam]ソフトウェアを使用するには、[スタート]→[すべてのプログ ラム]→[CyberLink YouCam]→[CyberLink YouCam]の順に選択します。

注記: [YouCam]ソフトウェアに初めてアクセスしたときに、ソフトウェアが起動するまでに多少時間がかかる場合があります。

[YouCam]を初期設定のWebカメラソフトウェアとして使用すると、以下の機能を利用できます。

- 動画:動画の録画や再生を行います。また、ソフトウェアインタフェースのアイコンを使用して、動画を電子メールで送信したり、YouTubeにアップロードしたりできます。また、ソフトウェアインタフェースのアイコンを使用して、動画を電子メールで送信したり、YouTubeにアップロードしたりできます。
- 動画の再生:インスタントメッセージ プログラムを起動すると、YouCam によってツールバー が表示されます。そのツールバーからグラフィックスによる効果を追加できます。
- 特殊効果:フレーム、フィルター、およびエモティコン(顔文字)を写真や動画に追加できます。
- スナップ写真:写真を1枚ずつ撮影したり、一気に連続して撮影したりできます。
- 接続:ソフトウェア インタフェースのアイコンを使用して、写真や動画を電子メールで送信できます。
- ② 注記: Web カメラ ソフトウェアの使用について詳しくは、ソフトウェアの製造元の説明書を参照 してください。これらの説明書は、ソフトウェアに含まれているか、ディスクに収録されているか、 またはソフトウェアの製造元の Web サイトから入手できます。

### Web カメラ使用上の注意

パフォーマンスを最適にするために、Webカメラを使用するときには以下のガイドラインを参考にしてください。

- 動画によるチャットを行う前に、インスタント メッセージ プログラムが最新のバージョンであることを確認してください。
- ネットワーク ファイアウォールの種類によっては、Web カメラが正常に機能しない場合があり ます。
- 注記: マルチメディアファイルを閲覧したり、別のLANまたはネットワークファイアウォール外のユーザーへマルチメディアファイルを送信したりするときに問題が生じる場合は、ファイアウォールを一時的に無効にして目的のタスクを実行した後で、ファイアウォールを再度有効にします。問題を恒久的に解決するには、必要に応じてファイアウォールを再設定したり、他の侵入検知システムのポリシーや設定を調整したりします。

### Web カメラのプロパティの調整

[プロパティ]ダイアログ ボックスを使用して、Web カメラのプロパティを調整できます。通常このダ イアログ ボックスには、内蔵カメラを使用する各種プログラムの構成、設定、またはプロパティ メ ニューからアクセスできます。

- [輝度]:画像に取り込まれる光の量を調整します。輝度を高く設定するとより明るい画像になり、輝度を低く設定するとより暗い画像になります。
- [コントラスト]:画像の明るさと暗さの対比を調整します。コントラストを高く設定すると画像の対比の度合いが高まり、コントラストを低く設定すると、元の情報のダイナミックレンジを維持しますがより平面的な画像になります。
- [色相]:他の色との特性の差異(赤、緑、青の度合い)を調整します。色相は色彩と異なり、色彩は色相の強さを示します。
- [色彩]:最終的な画像の色みの強さを調整します。色彩を高く設定するとより鮮やかな画像になり、色彩を低く設定するとよりくすんだ画像になります。
- [シャープネス]: 画像の境界線の緻密さを調整します。シャープネスを高く設定するとよりはっきりとした画像になり、シャープネスを低く設定するとより柔らかい画像になります。
- [ガンマ]: 画像の中間調の灰色または中間色に作用する対比を調整します。画像のガンマを調整 すると、シャドウとハイライトを大幅に変更しないで、中間グレートーンの明度値を変更でき ます。ガンマを低く設定すると灰色はより黒く、濃い色はより濃くなります。
- [バックライト補正]:バックライトの明るさを調整します。(バックライトが明るすぎて対象物が 輪郭のみになるなど、画像が極端にぼやけてしまう場合に使用します。)

Web カメラの使用方法については、[スタート]→[ヘルプとサポート]の順に選択します。

# 7 トラブルシューティング

ここでは、一般的な問題と解決方法について説明します。

### オプティカル ディスク トレイが開かず、CD、DVD、または BD を取り出せない場合

- 1. ドライブのフロント パネルにある手動での取り出し用の穴にクリップ(1)の端を差し込みま す。
- 2. クリップをゆっくり押し込み、ディスクトレイが開いたら、トレイを完全に引き出します(2)。
- 回転軸をそっと押しながらディスクの端を持ち上げて、トレイからディスクを取り出します (3)。ディスクは縁を持ち、平らな表面に触れないようにしてください。
- ② 注記: トレイが完全に開かない場合は、ディスクを注意深く傾けて取り出してください。

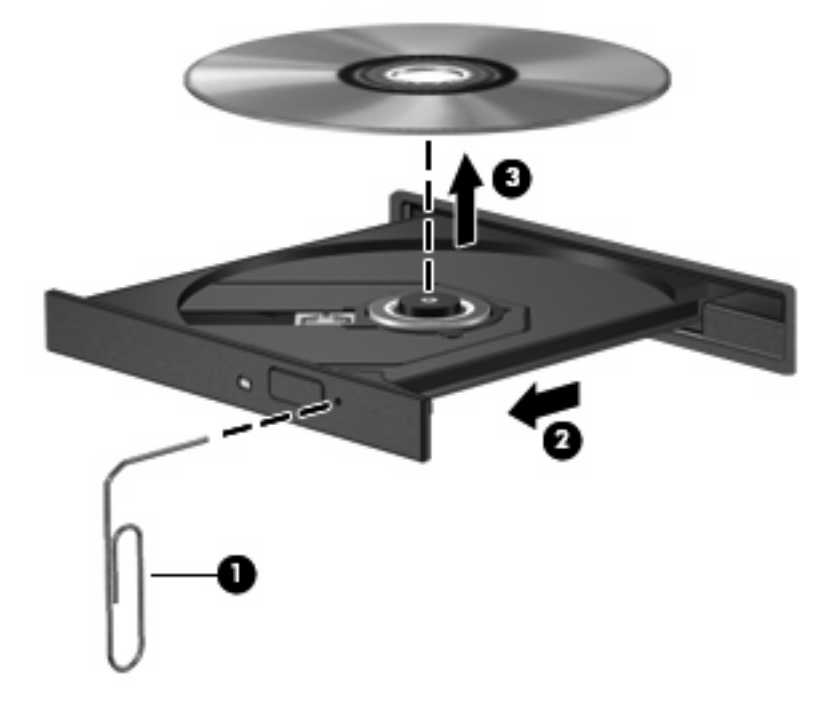

4. ディスクトレイを閉じ、取り出したディスクを保護ケースに入れます。

### コンピューターがオプティカル ドライブを検出しない場合

オプティカル ドライブをコンピューターが検出しない場合は、デバイス ドライバー ソフトウェアが なくなったか壊れている可能性があります。オプティカル ドライブが検出されていないことが疑われ る場合は、そのオプティカル ドライブが[デバイス マネージャー]ユーティリティに一覧表示されてい ることを確認してください。

- 1. オプティカル ドライブからディスクを取り出します。
- [スタート]→[コントロール パネル]→[システムとセキュリティ]の順にクリックします。次に、 [システム]領域で[デバイス マネージャー]をクリックします。
- 3. [デバイス マネージャー]ウィンドウで、DVD/CD-ROM ドライブの横の矢印をクリックして一覧 を展開し、取り付けられているすべてのドライブを表示します。
- 4. 表示されているオプティカルデバイスを右クリックすると、以下のタスクを実行できます。
  - ドライバー ソフトウェアの更新
  - 無効化
  - アンインストール
  - ハードウェア変更のスキャン。Windows はシステムをスキャンして取り付けられているハードウェアを検出し、必要な初期設定のドライバーをインストールします。
  - デバイスが正しく動作しているかどうかを確認するには、[プロパティ]をクリックします。

-[プロパティ]ウィンドウには、問題のトラブルシューティングに役立つデバイスの詳細情報 が表示されます。

-デバイスのドライバーを更新、無効化、またはアンインストールするには、[**ドライバー**]タ ブをクリックします。

### ディスクが再生できない場合

- CD、DVD、または BD を再生する前に作業を保存し、開いているすべてのプログラムを閉じます。
- CD、DVD、または BD を再生する前にインターネットをログオフします。
- ディスクを正しく挿入していることを確認します。
- ディスクが汚れていないことを確認します。必要に応じて、ろ過水や蒸留水で湿らせた柔らかい 布でディスクを清掃します。ディスクの中心から外側に向けて拭いてください。
- ディスクに傷がついていないことを確認します。傷がある場合は、一般の電器店や CD ショップ などで入手可能なオプティカル ディスクの修復キットで修復を試みることもできます。
- ディスクを再生する前にスリープモードを無効にします。

ディスクの再生中にハイバネーションまたはスリープを開始しないでください。ディスクの再生 中にハイバネーションまたはスリープを開始すると、続行するかどうかを確認する警告メッセー ジが表示される場合があります。このメッセージが表示されたら、[いいえ]をクリックします。 [いいえ]をクリックすると以下のようになります。

• 再生が再開します。

- または -

- マルチメディア プログラムの再生ウィンドウが閉じます。ディスクの再生に戻るには、マルチメディア プログラムの[再生]ボタンをクリックしてディスクを再起動します。場合によっては、プログラムを終了してから再起動する必要が生じることもあります。
- システムのリソースを増やします。
  - プリンターとスキャナーなどの外付けデバイスの電源を切ります。外付けデバイスを切断することで、システムリソースが解放され、再生パフォーマンスが向上されます。
  - デスクトップの色のプロパティを変更します。16 ビットを超える色の違いは人間の目では 簡単に見分けられないため、以下の方法でシステムの色のプロパティを16 ビットの色に下 げても、動画の再生時の色の違いは気にならないでしょう。

1. コンピューター デスクトップの空いている場所を右クリックし、**[画面の解像度]**を選択します。

- 2. [詳細設定]→[モニター]タブの順にクリックします。
- 3. 設定がまだされていない場合は、[High Color (16 ビット)]を選択します。
- 4. [OK]をクリックします。

### ディスクが自動再生されない場合

- 1. [スタート]→[既定のプログラム]→[自動再生の設定の変更]の順にクリックします。
- 2. [すべてのメディアとデバイスで自動再生を使用する]チェック ボックスにチェックが入っている ことを確認します。
- 3. [保存]をクリックします。

これで、CD、DVD、または BD をオプティカル ドライブに挿入したときに自動的に再生されます。

# DVD の動画が停止したりコマ落ちしたりする場合や、再生が不安定な場合

- ディスクを清掃します。
- 以下の操作を実行して、システム リソースを節約します。
  - インターネットからログオフします。
  - デスクトップの色のプロパティを変更します。

1. コンピューター デスクトップの空いている場所を右クリックし、**[画面の解像度]**を選択します。

2. [詳細設定]→[モニター]タブの順にクリックします。

3. 設定がまだされていない場合は、[High Color (16 ビット)]を選択します。

4. **[OK]**をクリックします。

。 プリンター、スキャナー、カメラ、携帯電話などの外付けデバイスを取り外します。

### DVD の動画が外付けディスプレイに表示されない場合

- 1. コンピューターのディスプレイと外付けディスプレイの両方の電源が入っている場合は、fn + f4 を1回以上押して、表示画面をどちらかに切り替えます。
- 2. 外付けディスプレイがメインになるようにモニターの設定を行います。
  - a. コンピューター デスクトップの空いている場所を右クリックし、[画面の解像度]を選択しま す。
  - **b.** メイン ディスプレイとセカンダリ ディスプレイを指定します。
- 「注記: 両方のディスプレイを使用する場合は、DVD の画像はセカンダリ ディスプレイとして 指定したディスプレイには表示されません。

マルチメディアに関して、このガイドで説明されていない質問について情報を得るには、[スタート] →[ヘルプとサポート]の順に選択します。

### ディスクへの書き込み処理が行われない、または完了する前に 終了してしまう場合

- 他のプログラムがすべて終了していることを確認します。
- スリープモードおよびハイバネーションを無効にします。
- お使いのドライブに適した種類のディスクを使用していることを確認します。ディスクの種類について詳しくは、ディスクに付属の説明書を参照してください。
- ディスクが正しく挿入されていることを確認します。
- より低速の書き込み速度を選択し、再試行します。
- ディスクをコピーしている場合は、コピー元のディスクのコンテンツを新しいディスクに書き込む前に、その情報をハードドライブへコピーし、ハードドライブから書き込みます。
- [デバイス マネージャー]の[DVD/CD-ROM ドライブ]カテゴリにあるディスク書き込みデバイスの ドライバーを再インストールします。

### DVD を[Windows Media Player]で再生したときに音や画面が 出ない場合

DVD を再生するには、[HP DVD Play]を使用します。[HP DVD Play]はコンピューターにインストー ルされています。また、HP の Web サイト、<u>http://www.hp.com/jp/</u>からも入手できます。

### デバイス ドライバーを再インストールする必要がある場合

- 1. オプティカル ドライブからディスクを取り出します。
- [スタート]→[コントロール パネル]→[システムとセキュリティ]の順に選択します。次に、[システム]領域で[デバイス マネージャー]をクリックします。
- [デバイス マネージャー]ウィンドウで、アンインストールおよび再インストールするドライバーの種類(DVD/CD-ROM やモデムなど)の横の矢印をクリックします。

- 表示されているデバイスを右クリックし、[アンインストール]をクリックします。確認のメッセージが表示されたら、デバイスを削除することを確認します。ただし、コンピューターは再起動しないでください。削除するその他のすべてのドライバーでこの操作を繰り返します。
- [デバイス マネージャー]ウィンドウで[操作]→[ハードウェア変更のスキャン]の順にクリックします。Windows はシステムをスキャンしてインストールされているハードウェアを検出し、ドライバーを必要とするデバイスに対して初期設定のドライバーをインストールします。
- ② 注記: コンピューターを再起動する画面が表示された場合は、開いているファイルをすべて保存してから再起動を続行します。
- 必要に応じて[デバイス マネージャー]を再び開き、ドライバーが表示されていることをもう一度 確認します。
- 7. デバイスを使用します。

デバイス ドライバーをアンインストールまたは再インストールしても問題が解決されない場合は、以下の項目の手順に沿ってドライバーを更新する必要があります。

### 最新の HP デバイス ドライバーの入手

- **1.** インターネット ブラウザーを開いて、<u>http://www.hp.com/jp/support/</u>を表示します。
- [ドライバー&ソフトウェアをダウンロードする]オプションをクリックし、[製品名・番号で検索] フィールドにお使いのコンピューターの製品名または製品番号を入力してから、enter キーを押 します。

- または -

特定の SoftPaq が必要な場合は、[製品名・番号で検索]フィールドに SoftPaq 番号を入力し、 enter キーを押して直接検索することもできます。手順6に進んでください。

- 3. 一覧に表示されたモデルから特定の製品をクリックします。
- 4. Windows 7 オペレーティング システムをクリックします。
- 5. ドライバーの一覧が表示されたら、更新されたドライバーをクリックして追加の情報を含むウィ ンドウを開きます。
- 更新されたドライバーをインストールするには、[ダウンロードを開始する]をクリックします。
- ② 注記: 地域によっては、ドライバーをダウンロードしておいて後でインストールできる場合があります。その場合、コンピューターにファイルを保存するには、[ダウンロードのみ]のような、ダウンロードを行うためのオプションをクリックします。メッセージが表示されたら、[保存]をクリックして、ハードドライブ上のファイルを保存する場所を選択します。ファイルをダウンロードしたらファイルを保存したフォルダーに移動し、ファイルをダブルクリックしてインストールします。
- 7. インストールが完了した後に、コンピューターの再起動を求めるメッセージが表示された場合は コンピューターを再起動して、デバイスの動作を確認します。

#### 最新の Windows デバイス ドライバーの入手

[Windows Update]を使用すると、最新の Windows デバイス ドライバーを入手できます。この機能で は、Windows オペレーティング システムおよび Microsoft®社のその他の製品の更新を自動的に確認 し、インストールするように設定できます。 [Windows Update]を使用するには、以下の操作を行います。

- 1. [スタート]→[すべてのプログラム]→[Windows Update]の順にクリックします。
- 図 注記: 以前に[Windows Update]を設定したことがない場合は、更新プログラムを確認する前に 設定を入力するように求められます。
- 2. [更新プログラムの確認]をクリックします。
- 3. 画面に表示される説明に沿って操作します。

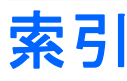

#### В

BD 挿入 15 取り出し 18,22

#### С

CD 書き込み 17 挿入 14 ドライブ 12 取り出し 18,22

#### D

DVD 書き込み 17 挿入 14 地域設定の変更 16 ドライブ 12 取り出し 18,22

### Н

HDMI コネクタ 10 接続 10 HD 対応デバイス、接続 10 HP DVD Play 6,16

#### W

Web カメラ 使用上の注意 20 使用 19 プロパティの調整 21 ランプ 2

#### い

イヤフォン 2

### お

オーディオ機能 確認 7 オーディオ出力 (ヘッドフォン) コ ネクタ 2 オーディオ デバイス、外部接 続 7 オーディオ入力 (マイク) コネク タ 2 オプティカル ディスク 使用 12 挿入 14 取り出し、電源使用時 18 ブルーレイ 14 オプティカル ドライブ 12 音量、調整 3

### か

確認、オーディオ機能 7

### Ξ

コネクタ HDMI 10 オーディオ出力(ヘッドフォ ン) 2 オーディオ入力(マイク) 2 外付けモニター 9

### す

スピーカー 2

#### そ

外付けオーディオ デバイス、接 続 7 外付けモニター コネクタ 9 ソフトウェア Windows Media Player 6 インストール 6 マルチメディア 6 **ち** 地域コード、DVD 16

#### τ

デジタル デュアル アレイ マイク、 位置 2 デバイス ドライバー HP ドライバー 26 Microsoft ドライバー 26

#### ٤

動画 再生 15 使用 9 ドライブ オプティカル 12 トラブルシューティング DVD 動画再生 24 HP デバイス ドライバー 26 Microsoft デバイス ドライ バー 26 オプティカル ディスク トレ イ 22 オプティカル ドライブ検 出 23 外付けディスプレイ 25 ディスクの再生 23.24 ディスクへの書き込み 25

### な

内蔵デジタル デュアル アレイ マイ ク、位置 2

### ふ

ブルーレイ ディスク 14 プロジェクター、接続 9 プロパティの調整、Web カメ ラ 21

#### ~

ヘッドフォン(オーディオ出力)コ ネクタ 2 ヘッドフォン 2

#### ほ

ホットキー スピーカーの音を消す/音量を元 に戻す 3

#### ま

マイク、内蔵 2 マルチメディア コンポーネント、 確認 1 マルチメディア ソフトウェア インストール 6

#### 8

メディア操作ホットキー 4

#### ŧ

モニター、接続 9 問題、解決 22

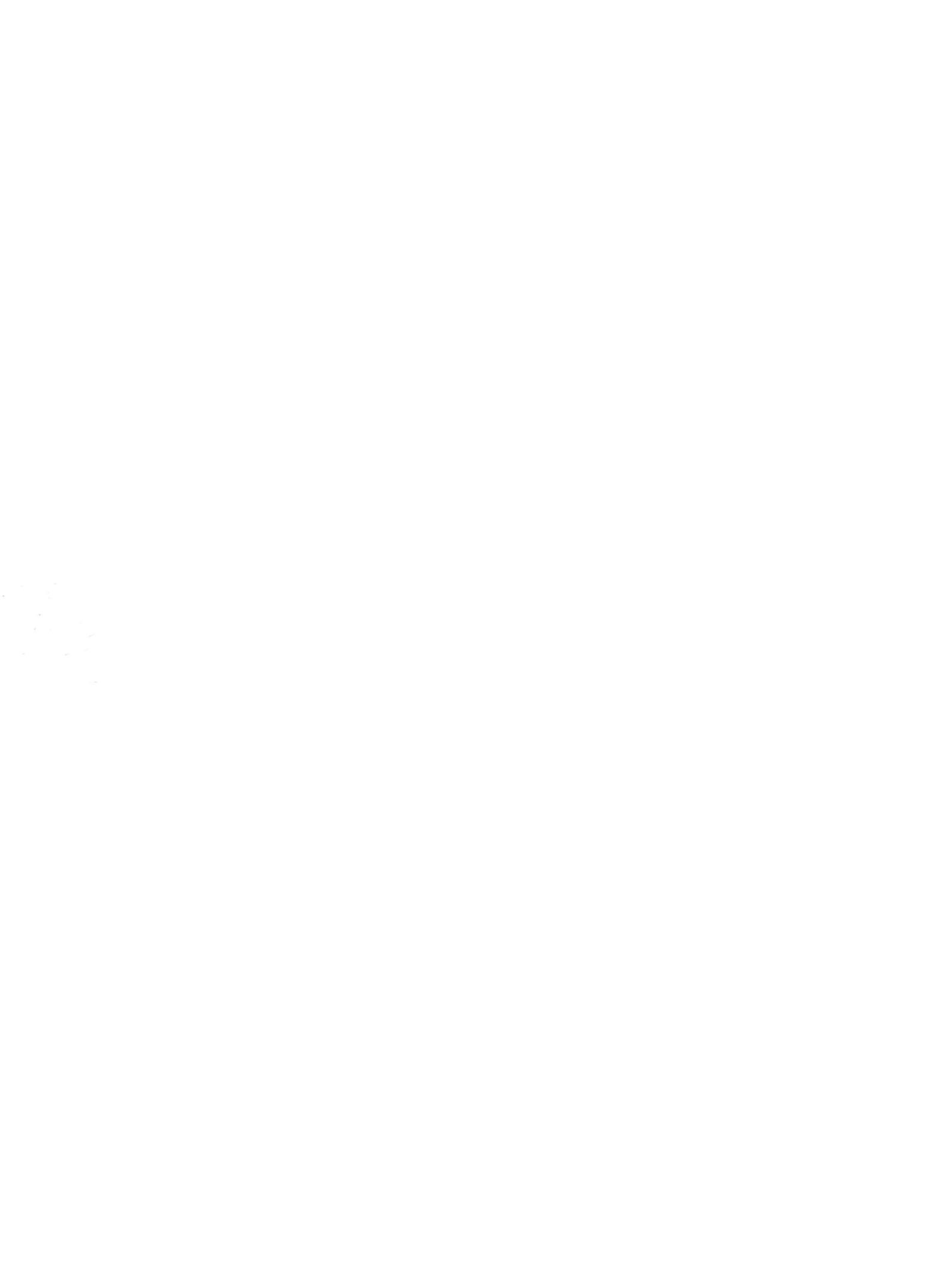